# LINE オープンチャット 『松寿会藤沢』を立ち上げました

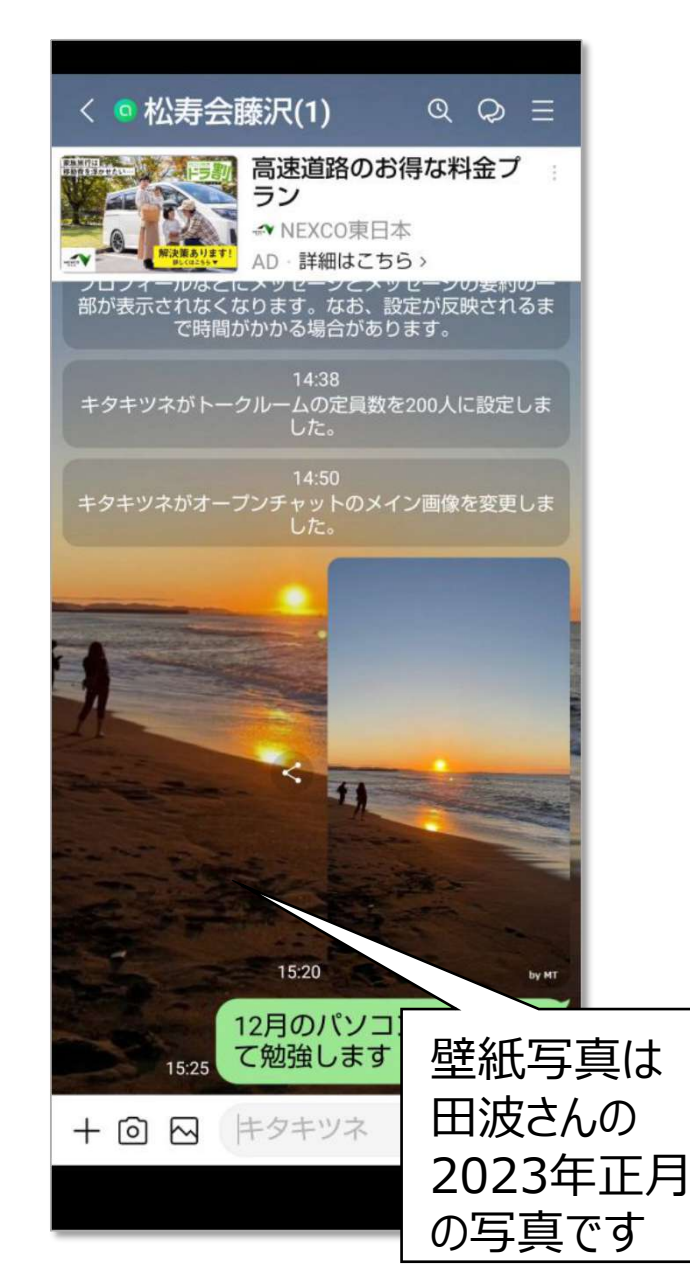

## このオープンチャット利用運用

1. 2025年1月末までは、パソコン同好会メンバー 専用の練習用・試験運用とします。

- 2. 試験運用で得られた課題・経験を反映し 次のステップとして松寿会藤沢地区会員+a 限定公開の交流チャットとして行きたいです。
- 発信内容は自由です。メンバーが壁紙の写真の様に『爽やか』『希望・夢を抱く』『楽しくなる』
  ものを発信・交流をお願いします。

# LINE オープンチャット 『松寿会藤沢』を立ち上げました

### このオープンチャットのセキュリティ

1. 『公開設定』を『参加コード(パスワード)の入力』としています。 参加コードを知っている人が、知っている人のみ参加できます。

#### 『松寿会藤沢』の参加コード ⇒ 36kw

- 1 **全体公開** > : 誰でも参加可能
- 2 参加コードの入力 ≥:参加するには参加コード(=パスワード)が必要
- 3 参加の承認 ※:管理者または共同管理者の承認が必要

2. LINEのオープンチャット検索では『検索できない』という設定にしています。

3. 管理者はこのチャットを立ち上げた中島です。管理者は『設定の変更』 『参加者の強制退去』の権限があります。

## LINE オープンチャット 参加の仕方 1/3

### パソコン同好会として練習用に立ち上げたオープンチャット『松寿会藤沢』への参加方法

既に『松寿会藤沢』に参加している人の画面にて

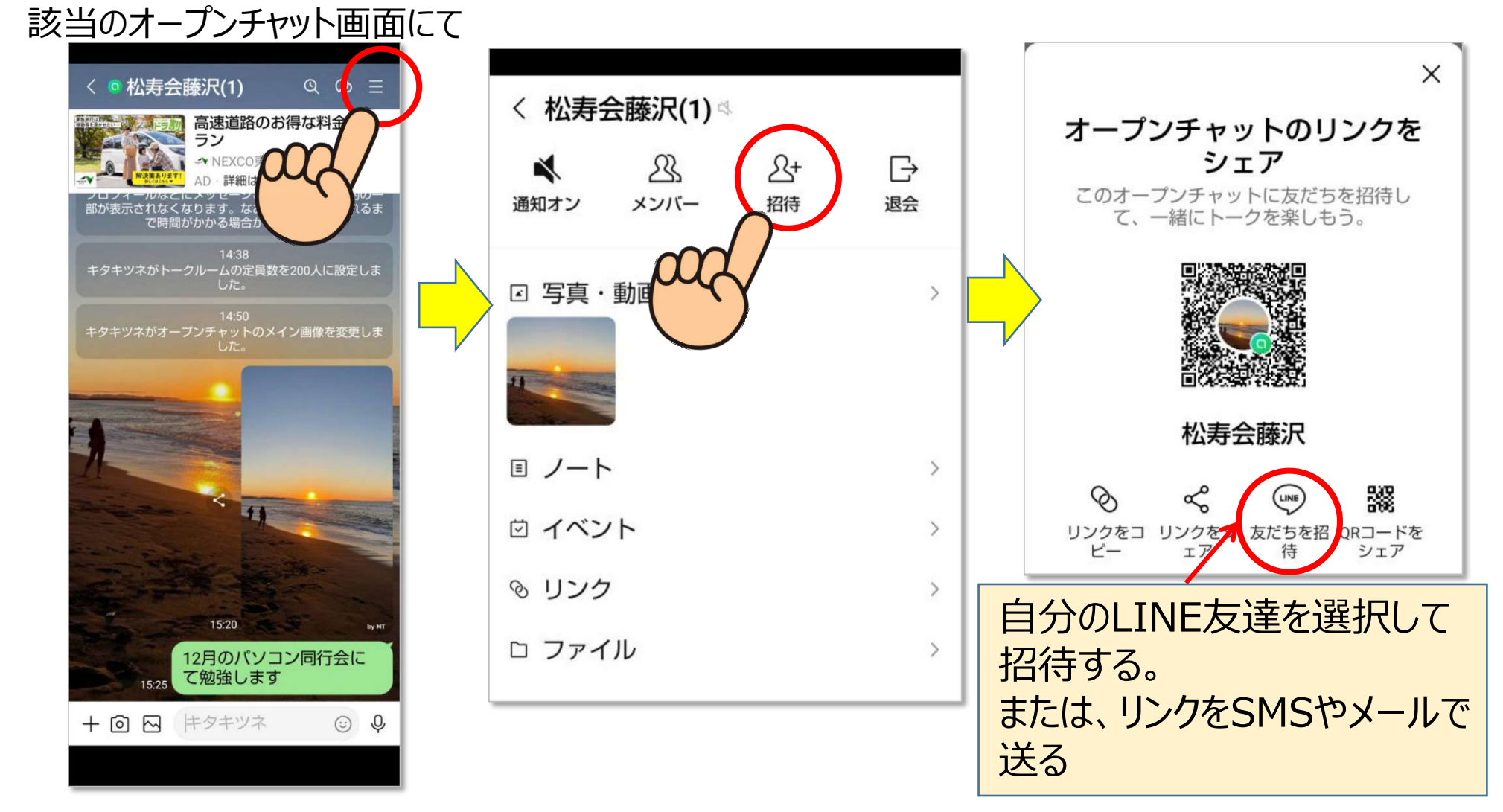

## LINE オープンチャット 参加の仕方 2/3

#### 『松寿会藤沢』に招待された人の画面にて

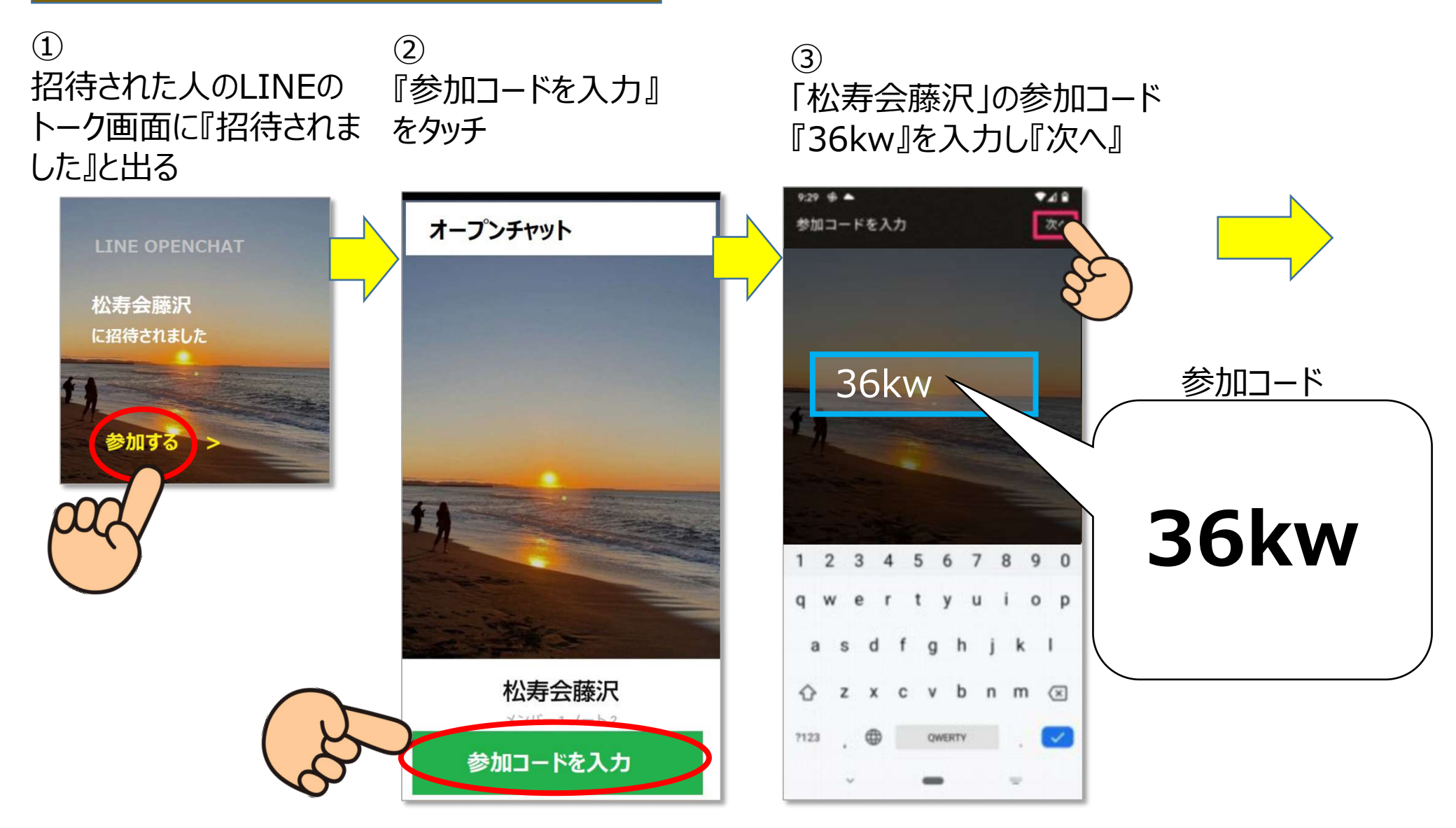

## LINE オープンチャット 参加の仕方 3/3

#### 『松寿会藤沢』に招待された人の画面にて

事前に 『ニックネーム』を考えておくこと そしてスマホの中に保存されてい る写真で自分の『アイコン画像』 を選んでおくこと

※ニックネーム はオープンチャット毎に異なるも のが使用できる。

※アイコンは、用意されたものを 利用しても良い

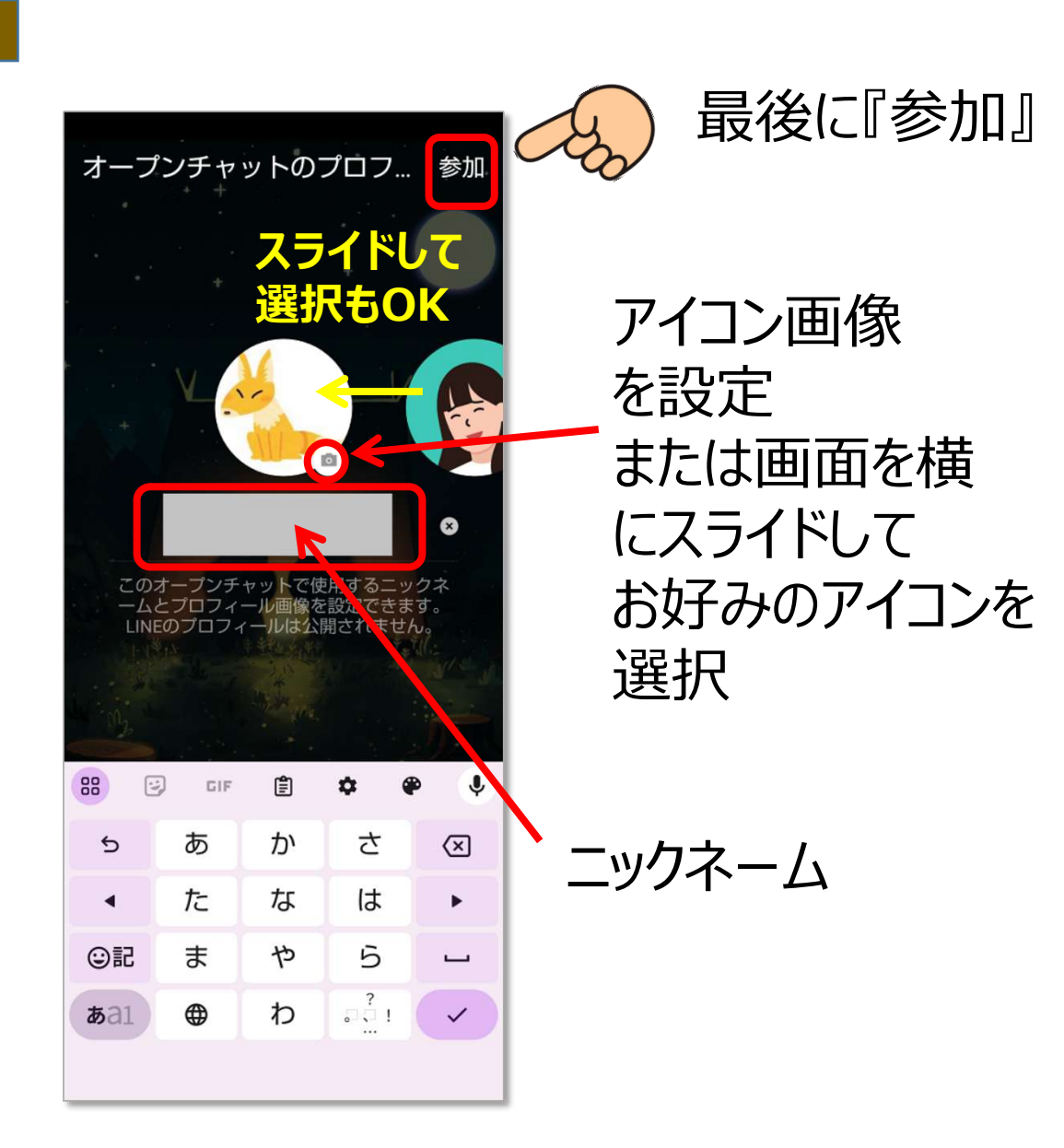

## LINE オープンチャット への入り方

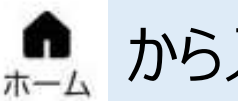

#### から入る

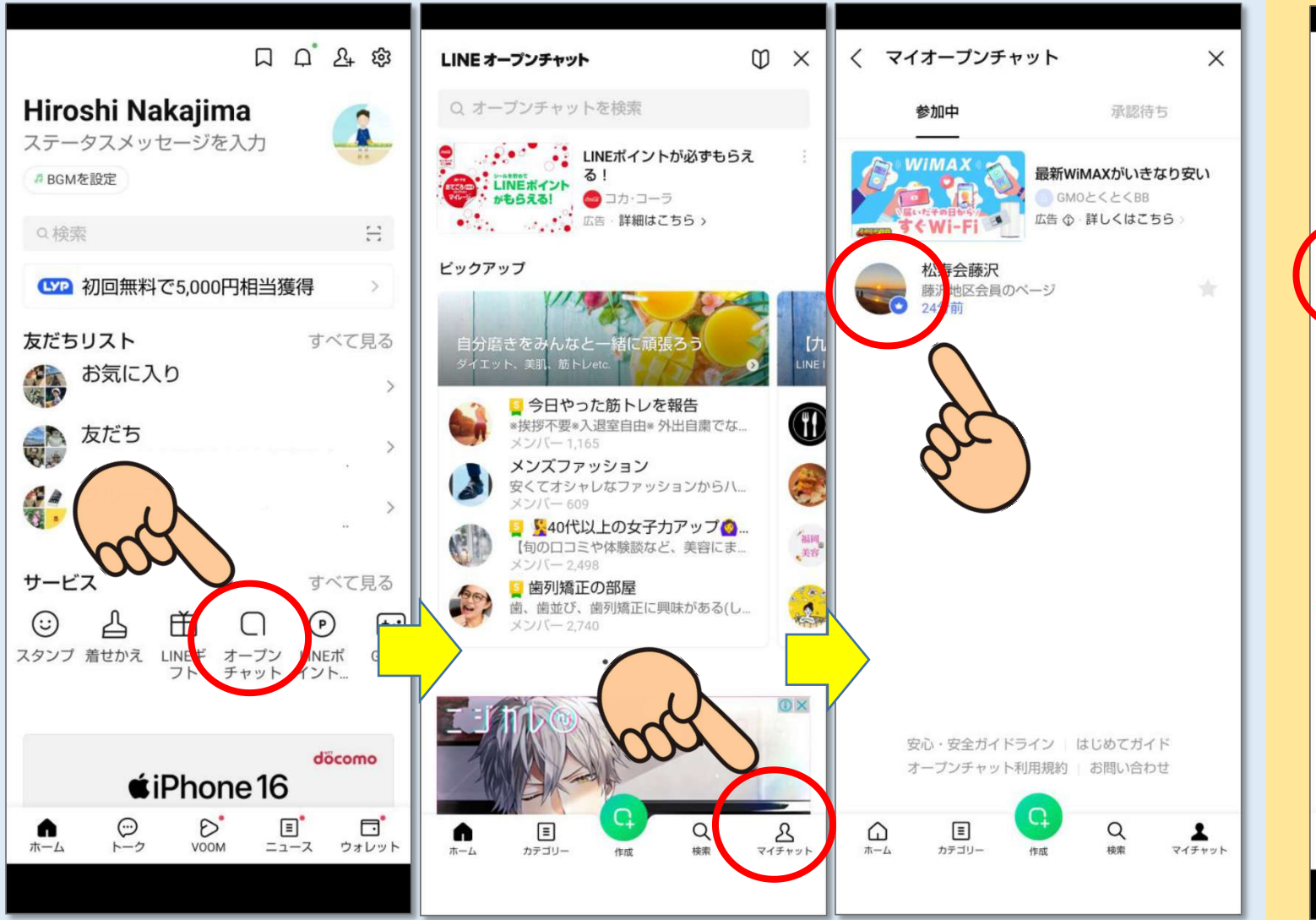

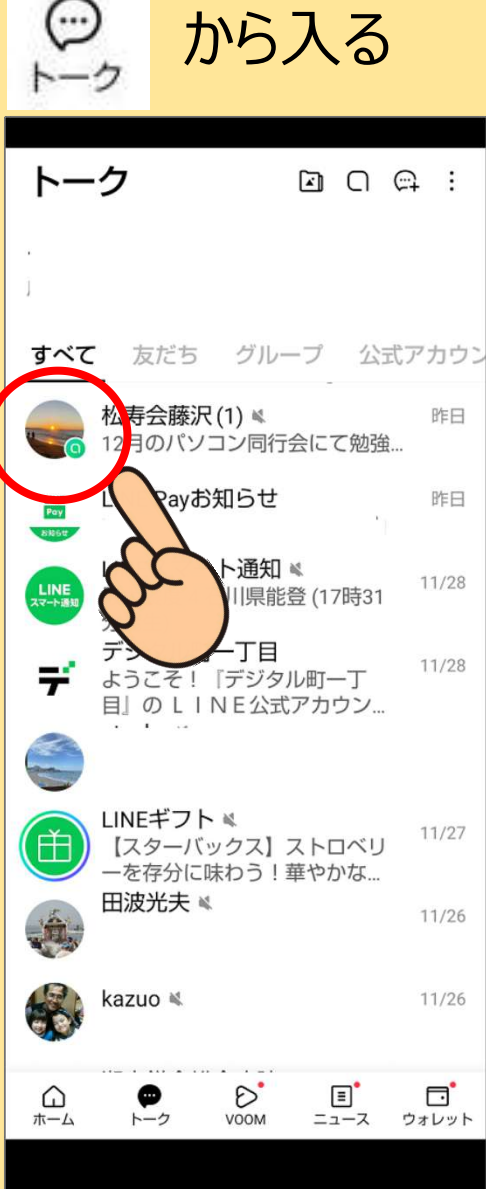